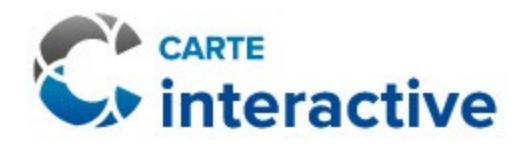

# Guide d'utilisation de la carte interactive internet

Ville de Québec Mars 2025

# Table des matières

| Introduction                           |
|----------------------------------------|
| Couches d'information3                 |
| Naviguer dans la carte interactive3    |
| Barre de recherche3                    |
| Vue cartographique par défaut3         |
| Transparence4                          |
| Étendue précédente / étendue suivante5 |
| Rechercher ma localisation5            |
| Plein écran5                           |
| Renseignements sur les propriétés5     |
| Flèches6                               |
| Menu principal6                        |
| Lien6                                  |
| Géosignet7                             |
| Fonds de carte7                        |
| Légende8                               |
| Mesurer8                               |
| Dessiner9                              |
| Imprimer9                              |
| Grille de spécifications9              |

# Introduction

La carte interactive est une source fiable d'information affichant plusieurs données sur la ville de Québec et sur les différents services municipaux offerts.

N.B. La Ville n'offre pas le service de soutien technique pour l'utilisation de la carte. Toutefois, si vous avez des commentaires ou suggestions à nous formuler, il est possible de le faire en communiquant avec le <u>311</u>.

# Couches d'information

Pour simplifier la consultation des renseignements, la carte se décline en thématiques comprenant différentes couches et sous-couches d'information.

Il est possible de consulter simultanément plusieurs couches d'information se trouvant dans la même thématique. Pour ce faire, il suffit de cocher celles que vous désirez consulter. Il est à noter que les couches sélectionnées ne s'afficheront peut-être pas à la même distance de zoom.

Pour augmenter ou diminuer la transparence des données d'une couche d'information, il vous suffit de cliquer sur les trois points à droite de la couche d'information en question.

# Naviguer dans la carte interactive

## Barre de recherche

Pour effectuer une recherche spécifique, il vous suffit d'inscrire l'information souhaitée dans la barre de recherche. De plus, en cliquant sur la flèche à gauche, vous aurez la possibilité de sélectionner un ou des critères de recherche parmi les suivants :

- Adresse/rue
- Numéro de lot
- Propriété
- Lieu
- Zonage

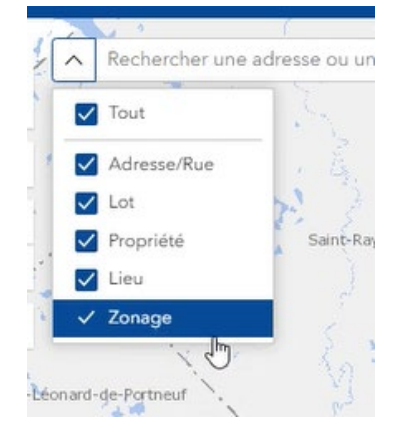

N.B. La disponibilité des critères varie d'une thématique à l'autre.

## Vue cartographique par défaut

L'icône vous permet de revenir à la vue initiale de la carte interactive.

# Transparence

Il est possible de diminuer ou d'augmenter l'intensité visuelle des renseignements affichés en utilisant l'option Transparence. Les images cidessous montrent l'exemple de la variation de la transparence dans la couche zonage.

N.B. Cette option est disponible seulement sur ordinateur.

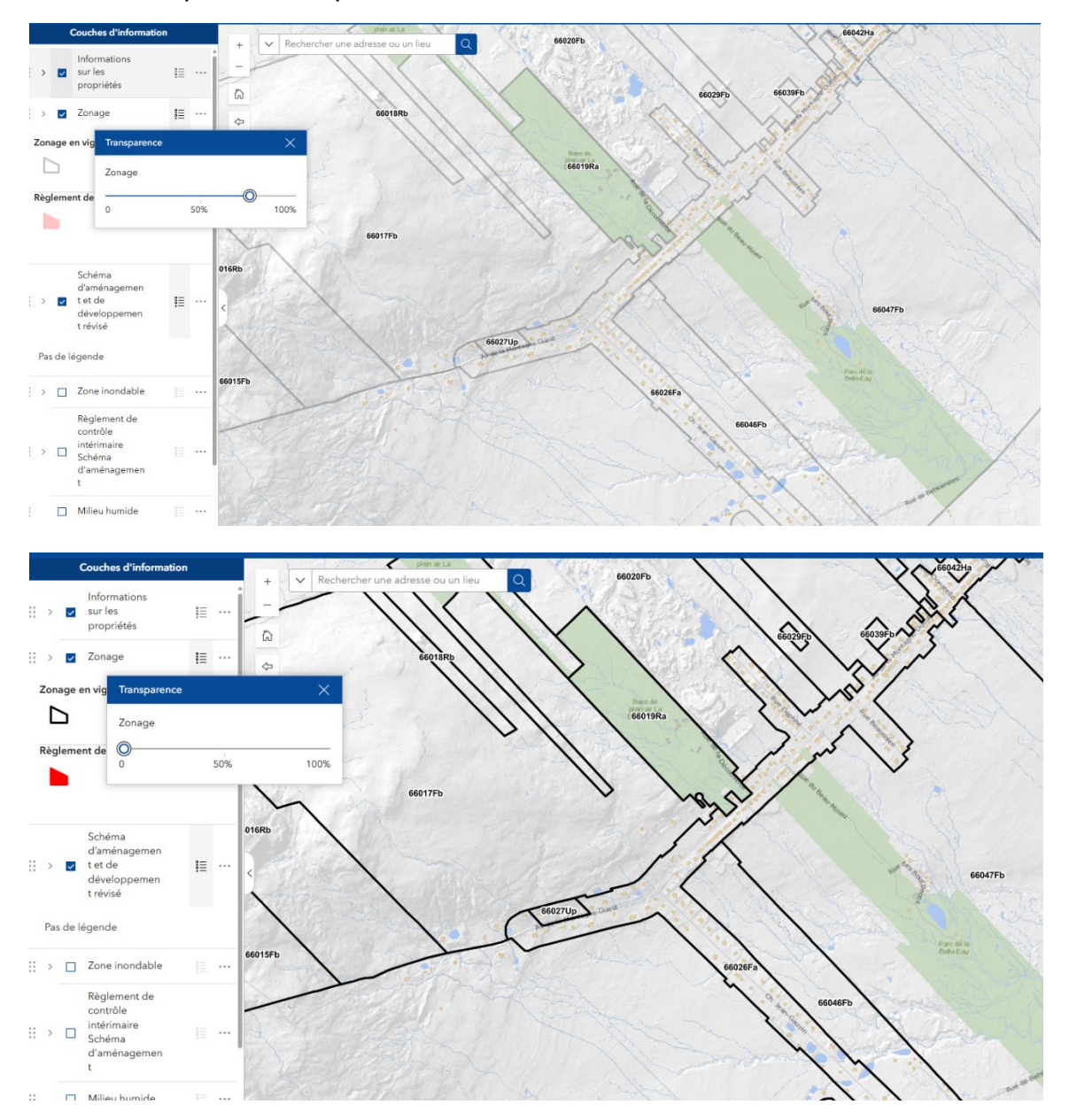

## Étendue précédente / étendue suivante

 $\Diamond$ 

Les flèches ᅌ vous permettent de revenir sur vos pas une vue à la fois.

### Rechercher ma localisation

En cliquant sur le pictogramme  $^{\bigcirc}$ , la carte interactive montre d'un point bleu la localisation de l'utilisateur. En cliquant sur le pictogramme, vous obtiendrez de l'information sur votre emplacement. Afin d'enlever la localisation, il suffit de cliquer sur *Retirer* en haut à gauche de l'encadré.

| Position actuelle        |                  |
|--------------------------|------------------|
| jj Retirer 🍳 Zoom sur    |                  |
| Date                     | 10/12/2024 09:40 |
| Latitude                 | 46,7693          |
| Longitude                | -71,2928         |
| Précision                | 70               |
| Altitude                 |                  |
| Exactitude de l'altitude |                  |
| Direction                |                  |
| Vitesse                  |                  |

### Plein écran

Pour consulter la carte interactive en mode plein écran, cliquez sur l'icône  $\_\_$  située en bas à droite. Pour sortir de la vue plein écran, il suffit d'appuyer sur la touche *Échap* de votre clavier.

## Renseignements sur les propriétés

Pour obtenir davantage de renseignements sur une propriété, vous devez d'abord cocher *Informations sur les propriétés* dans le menu de gauche. Vous pourrez ensuite cliquer sur la propriété de votre choix afin de faire apparaître l'encadré *Limite de propriété*<sup>1</sup>.

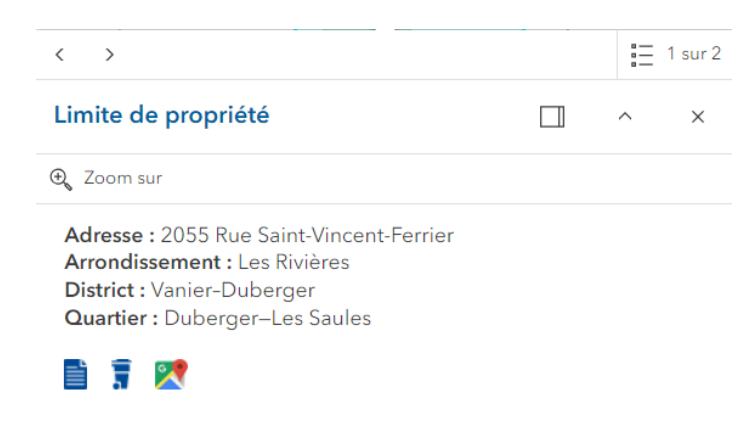

À partir de cet encadré, grâce aux pictogrammes en bas à gauche, il vous est possible de consulter le rôle d'évaluation, les modalités de collecte des matières résiduelles ainsi que *Google Maps* pour la propriété en question.

<sup>&</sup>lt;sup>1</sup> À noter que, pour la matrice graphique, les renseignements sur les propriétés sont déjà incrustés dans les couches d'information proposées dans le menu de gauche. En effet, la matrice graphique est régie par des lois dictées par le gouvernement du Québec.

## Flèches

Les flèches apparaissent lorsque plusieurs couches d'information se superposent les unes par-dessus les autres. La mention « 1 sur X » vous indique que vous êtes sur la première de X couches d'information sélectionnées.

Les flèches vous permettent de consulter successivement les renseignements contenus dans chacune des couches d'information.

| - |                                                                                                    |   |      | $\leq$ |
|---|----------------------------------------------------------------------------------------------------|---|------|--------|
|   | Limite de propriété                                                                                                    |   | ~    | ×      |
|   | €, Zoom sur                                                                                                    |   |      |        |
|   | Adresse : 1425 Avenue Benjamin-Sulte<br>Arrondissement : Sainte-Foy-Sillery-Cap-Rouge                                                                                                    |   |      |        |
|   | District : Cap-Rouge-Laurentien<br>Quartier : L'Aéroport                                                                                                    |   |      | 0      |
|   |                                                                                                    |   |      | 432    |
| 7 | < >                                                                                                    |   | := 1 | sur 2  |
|   | in the second second se | / |      |        |

## Menu principal

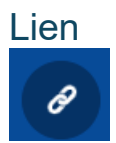

Cliquez sur ce pictogramme afin de partager la vue de la carte telle qu'elle se présente devant vous. Dès lors, vous pouvez choisir de copier-coller un lien court ou une URL complète, d'intégrer le code à un site web, d'obtenir un code QR ou bien d'envoyer le tout par courriel.

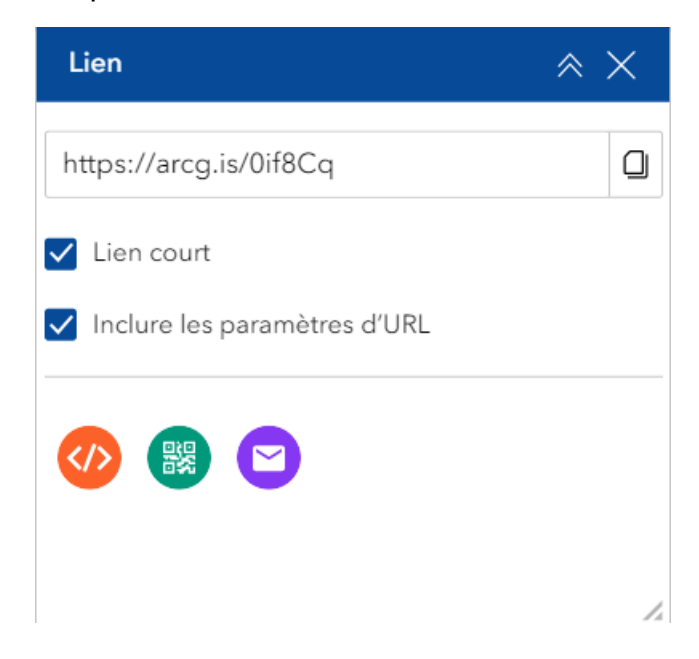

#### Géosignet

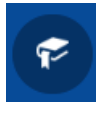

Cliquez sur ce pictogramme afin d'enregistrer la vue de la carte telle qu'elle se présente devant vous à des fins d'utilisation ultérieure. Vous pourrez ainsi retourner à la position initiale enregistrée. Cet enregistrement permet de conserver la vue tant et aussi longtemps que vous ne supprimerez pas vos données de navigation.

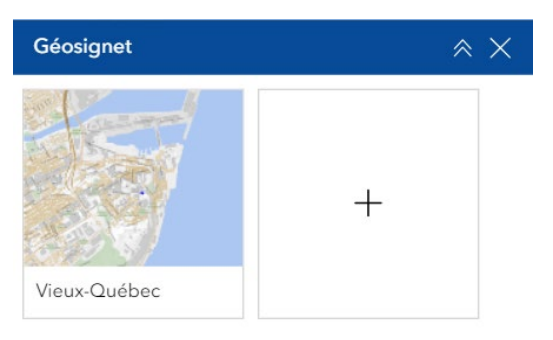

#### Fonds de carte

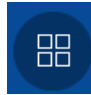

Cliquez sur ce pictogramme afin de sélectionner la vue désirée parmi les options suivantes :

2

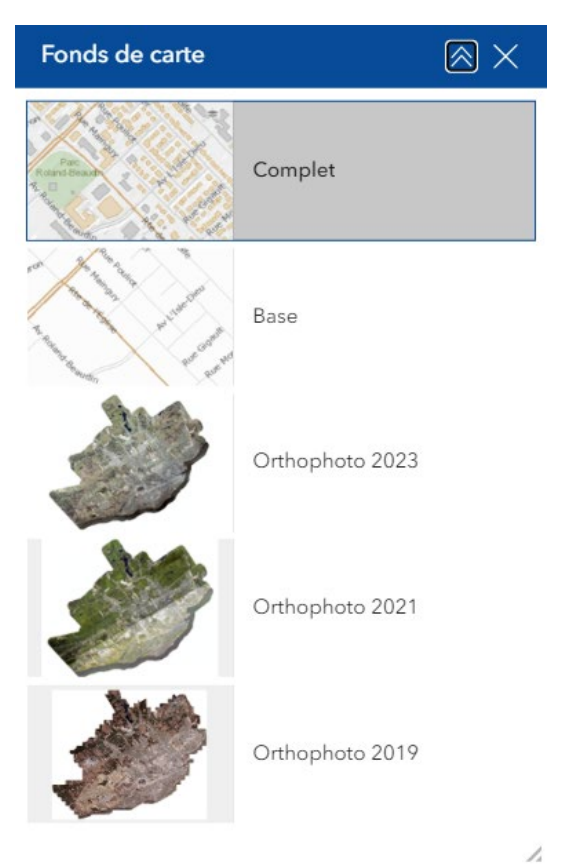

Pour chaque thématique, le fond de carte *Complet* est la vue par défaut, sauf pour la matrice graphique où c'est le fond de carte *Base*.

Légende

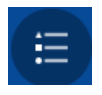

Cliquez sur ce pictogramme afin de découvrir la légende propre à chaque thématique et qui s'adapte en fonction de la vue sélectionnée. Elle vous guidera dans votre consultation de la carte interactive.

| Légende    |                          | $\approx$ | × |
|------------|--------------------------|-----------|---|
| Réseau cyc | lable                    |           |   |
|            | Voie d'accès             |           |   |
|            | Bande cyclable           |           |   |
|            | Chaussée désignée        |           |   |
|            | Piste cyclable           |           |   |
|            | Voie de liaison suggérée |           |   |
|            |                          |           |   |
| Réseau de  | transport de la capitale | 9         |   |
| Station à\ | /élo                     |           |   |
| න          |                          |           |   |
| Parcours   |                          |           |   |
| Métrob     | us                       |           |   |
|            |                          |           |   |
|            |                          |           |   |

#### Mesurer

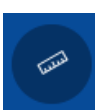

Cliquez sur ce pictogramme afin de mesurer de manière linéaire ou polygonale. Un choix varié d'unités de mesure s'offre à vous.

|                   |                  | Unité              |   |
|-------------------|------------------|--------------------|---|
| Mésurer           | $\approx \times$ | Métriques          | ~ |
| 2 <u>1</u> 2      |                  | Métriques          |   |
| Unité             |                  | Impériales         |   |
| Métriques         | ~                | Pouces             |   |
|                   |                  | Pieds              |   |
| Distance          |                  | Yards              |   |
| 7,62 Km           |                  | Miles              |   |
| Nouvelle mesure   |                  | Milles nautiques   |   |
| Effacer la mesure |                  | Pieds (États-Unis) |   |
|                   |                  | Mètres             |   |
|                   | 71               | c Kilomètres       |   |

### Dessiner

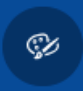

N.B. Cette option est disponible seulement sur ordinateur.

Cliquez sur ce pictogramme afin d'ajouter votre touche personnelle à la vue générée par la carte interactive. Avec cet outil, vous serez en mesure de :

- Sélectionner par entité, rectangle ou lasso
- Dessiner un point, une polyligne, un polygone, un rectangle ou un cercle
- Ajouter du texte

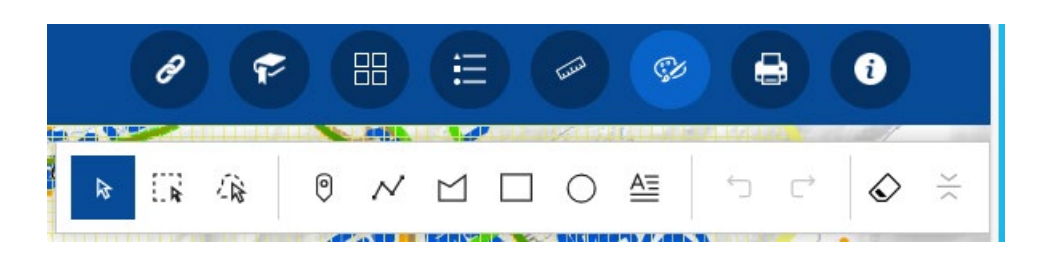

### Imprimer

La fonction impression permet d'imprimer, dans un format numérique ou selon les fonctionnalités offertes par votre imprimante, le contenu de la carte affichée.

### Grille de spécifications

Pour consulter la grille de spécifications :

- 1. Rendez-vous dans la carte thématique *Aménagement du territoire et environnement*, puis sélectionnez la couche d'information *Zonage*;
- 2. Ensuite, agrandissez la carte afin de rendre visibles les polygones de zonage, puis cliquez sur celui désiré.

Vous pourrez également rechercher dans la grille par numéro de zonage au même endroit dans la barre de recherche.